# TE256 Programmable Digital Room Thermostat for Modulating 6-port Valve and Variable Speed Fan

# **OPERATION MANUAL**

# Front view

# Back view

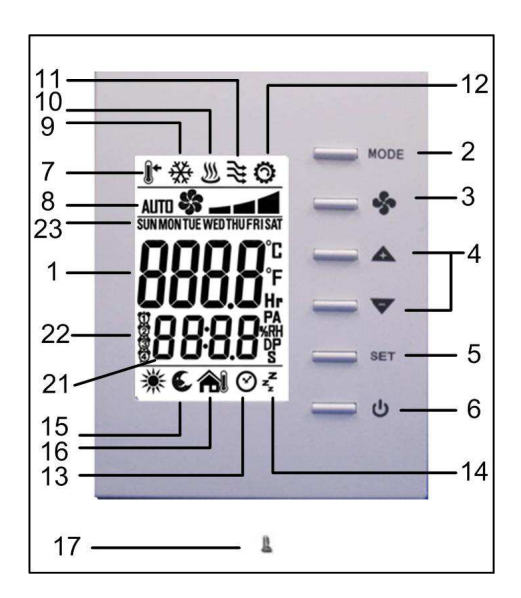

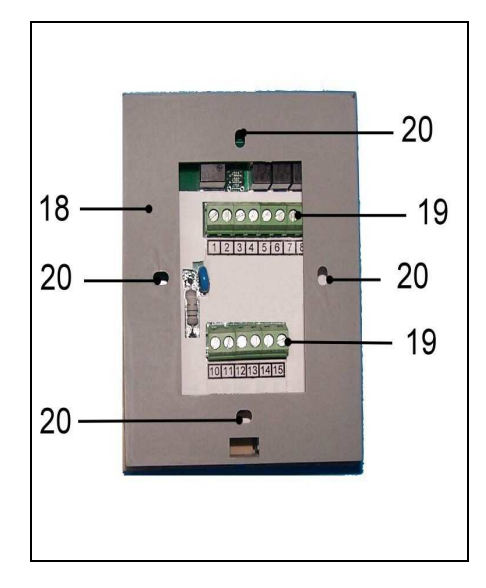

| #  | Item                   | Description                                                                                                    |
|----|------------------------|----------------------------------------------------------------------------------------------------|
| 1  | LCD                    | Display temperature and working status.                                                                                     |
| 2  | MODE button            | Access to user and engineer menu and for setting confirmation or change $^{\circ}C/^{\circ}F$ unit if press for over 3 sec. |
| 3  | FAN button             | Not in use - fan speed varies according to the load                                                                         |
| 4  | UP & DOWN buttons      | Increase & decrease setting or previous/next item                                                                           |
| 5  | SET button             | Setting for schedules and Timers                                                                                            |
| 6  | On/Off button          | Turn on/ off Valve and Fan                                                                                                  |
| 7  | Set-point icons        | Displaying set-point temperature while it is flashing                                                                       |
| 8  | Fan icons              | Indicate Fan status                                                                                                    |
| 9  | Flake icon             | Indicate working on Cooling mode;                                                                                           |
| 10 | Hot spring icon        | Indicate working on Heating mode                                                                                            |
| 11 | Flow icon              | NA                                                                                                    |
| 12 | Gear icon              | Indicate cooler is ON                                                                                                    |
| 13 | Clock                  | NA                                                                                                    |
| 14 | Sleep                  | NA                                                                                                    |
| 15 | Moon Sign              | NA                                                                                                    |
| 16 | Outdoor icon           | NA                                                                                                    |
| 17 | Cover screw            | Screw to tighten back cover with front cover                                                                                |
| 18 | Back plate             | Plate for mounting on electric box                                                                                          |
| 19 | Wiring terminal blocks | Terminals for wiring                                                                                                    |
| 20 | Mounting holes         | Holes for mounting on electric box                                                                                          |
| 21 | Time                   | Display time                                                                                                    |
| 22 | Schedule number        | Current Schedule running or setting                                                                                         |
| 23 | Day                    | Current day of Sunday ~ Saturday or setting                                                                                 |

# Installation

# Mounting on electric box

- 1. Separate back plate from the controller by loosing the cover screw;
- 2. Align the mounting holes on the screw holes of the electric box(applicable to 65x65 or US standard 2x4 box);
- 3. Fix the back plate on the electric box by tightening the back plate screws. Suggest to use Philips wider "truss head" or "washer head" #6-32x 3/4"(20mm).
- 4. DO NOT let the bolt head rise above the wall of mounting holes of back plate. It might cause the short circuit of the controller.

### Mounting front cover

1. Lock front cover on the back plate by tightening the cover screw underneath with screw driver of Philip electronic instrument type or similar.

# Wiring Example

1. All wires come from electric box must be inserted above the retainers of respective terminal block before tightening the captive screws;

I/O

| AO1(0~4.5VDC)  | AO1(5.5~10VDC) | AO2         | Al1                                 | DI1             |
|----------------|----------------|-------------|-------------------------------------|-----------------|
| Heating Output | Cooling Output | Fan-0~10VDC | Remote Temperature<br>Sensor(NTC3K) | Occupancy Input |

# Operation

# User Mode Operation

The first tier of operation includes the following settings as Figure 2. To operate:

- 1. Power switch (U) "ON" or "OFF" to start/ stop the System;
- 2. After switching "ON", press any button to start the User Mode operation.
  - i. Press "MODE" button to switch over different working modes. When MODE is pressed for more than 3 seconds, the unit of temperature will toggle to change to °F or °C.
  - ii. Press UP/ DOWN button to increase/ decrease or rotate the values of setting.
  - iii. Press "SET" button to set current time-date and timer. When SET is pressed for more than 3 seconds, users can set the temperature schedules.
- 3. It will return to normal display with the latest setting if there's no button pressed for 10 seconds.

| # | Item                                          | Description                                                                                                    | Remarks                                                                                                    |
|---|-----------------------------------------------|----------------------------------------------------------------------------------------------------|----------------------------------------------------------------------------------------------------|
| 1 | Normal Display                                | Display Current Room or Set-Point<br>Temperature and Current Time-Day.                                                                                                    | Setting "-SP- "Parameter in<br>Engineer Table to Choose Current<br>Room or Set-Point Temperature.                                   |
| 2 | Temperature Setting                           | View Current Set Point or Set The<br>Required Temperature                                                                                                    |                                                                                                    |
| 3 | Mode Select                                   | <ol> <li>Select The Working Mode:         <ol> <li>Run/ Halt/ Stop for Schedule</li> <li>When MODE Is Pressed For More<br/>Than 3 Seconds, The Unit Of<br/>Temperature Will Toggle To Change To<br/>°F Or °C.</li> </ol> </li> </ol> | RUN: Run Schedules.<br>HALT: Pause "Current" Schedule<br>and Use Manual SP.<br>STOP: Stop Using All Schedules<br>and Use Manual SP. |
| 4 | Fan                                           | The fan speed will change<br>automatically with required<br>heating or cooling demand                                                                                                    | Minimum speed can be set by<br>contractor in engineering mode                                                                       |
| 5 | Time/ Date/ Schedule<br>Setting<br><b>SET</b> | <ol> <li>Set Current Time in 12- Or 24- Hour<br/>Format;</li> <li>Set Calendar and Day of Week;</li> <li>When SET Is Pressed for More Than<br/>3 Seconds, Users Can Set<br/>Temperature Set Points Schedules</li> </ol>              | Press SET to Continue Settings.<br>Press MODE, FAN, Or POWER<br>Button to Escape Any Time During<br>Setting.                        |

Fig. 2 User Mode operation sequence

#### Normal Display, Thermostat ON

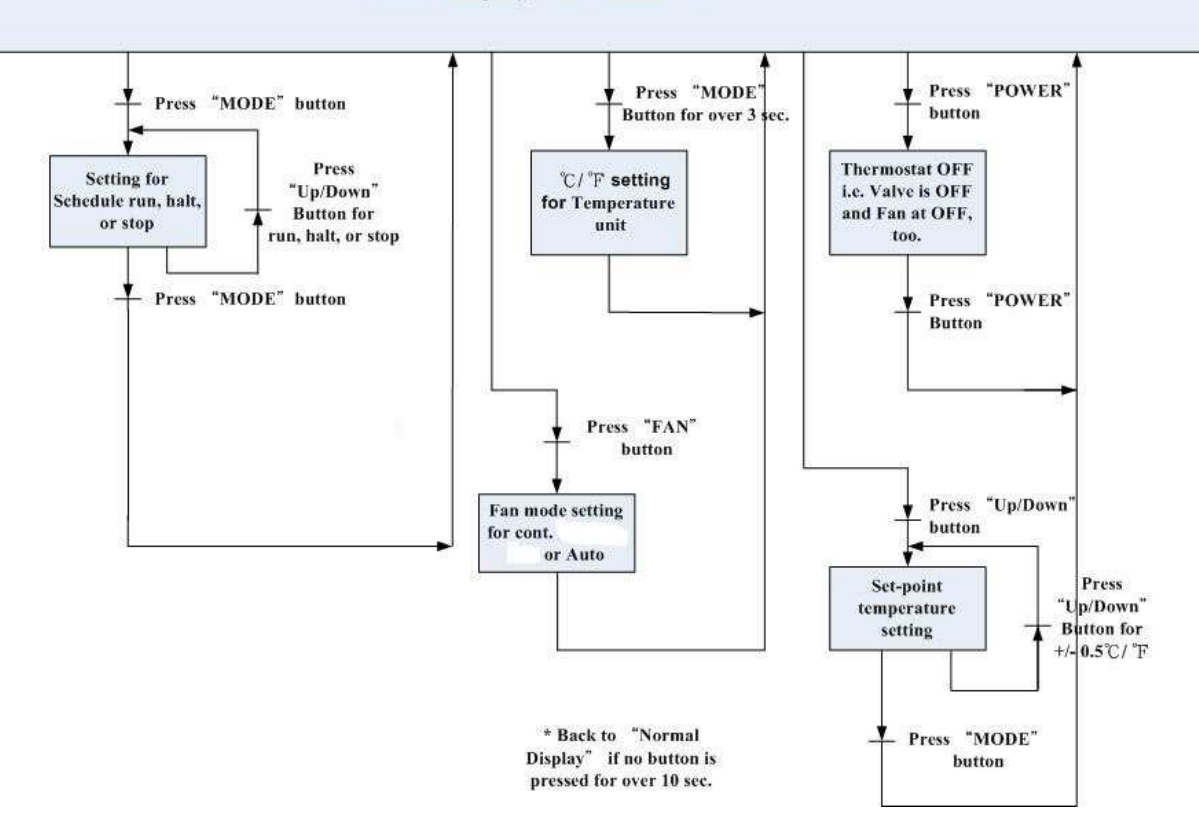

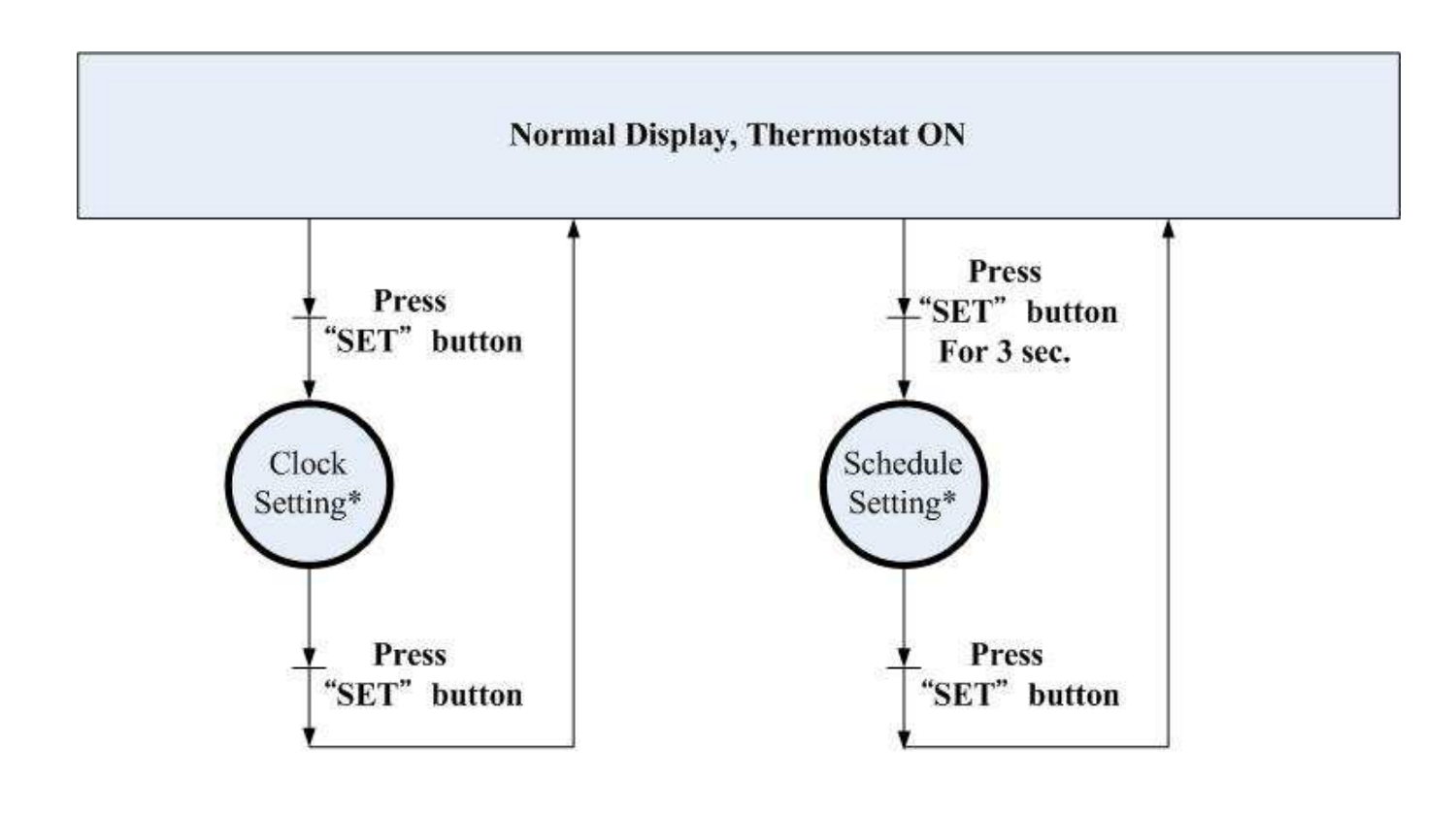

\* Please refer to its related detailed state diagram respectively for details.

Press MODE, FAN, or POWER button to escape any time during setting.

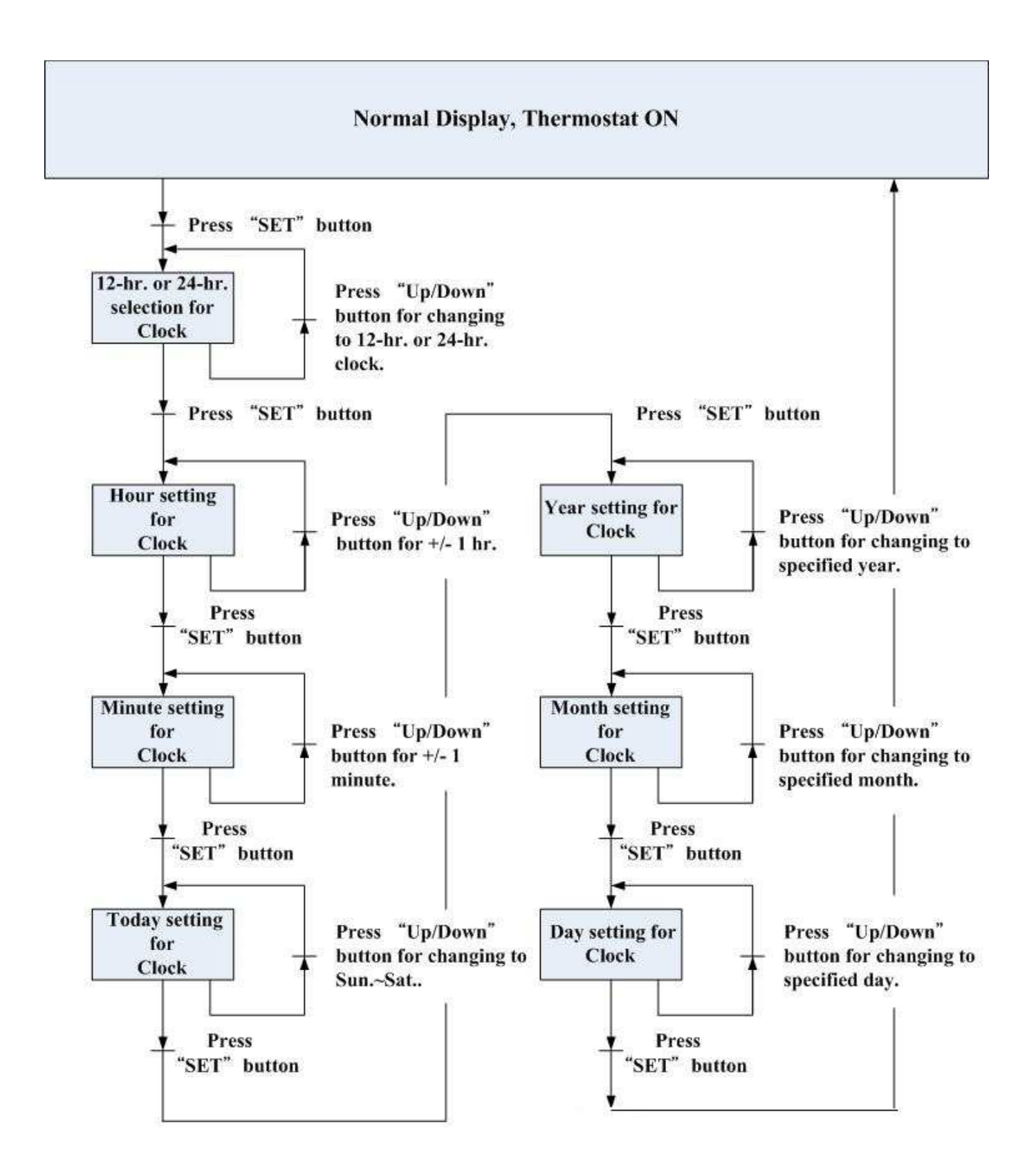

# 2. Detailed State Diagram for Schedule Setting

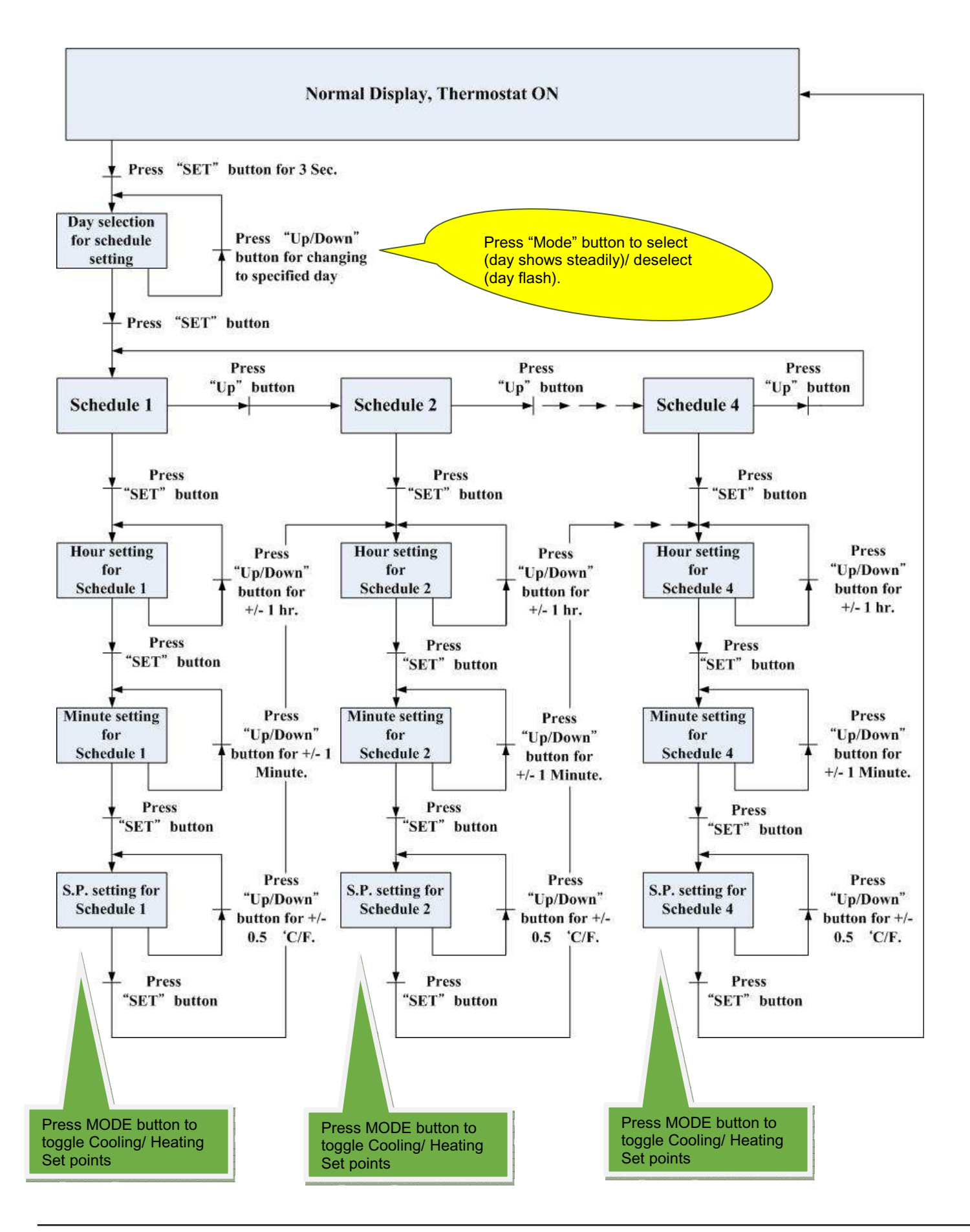

Spartan Peripheral Devices telephone: (450) 424-6067 • fax: (450) 424-6071 • email: info@spartan-pd.com • website: www.spartan-pd.com

# Default Set Point Schedules (Can be easily switched between °F or °C scales)

| COOL   | Sun          | Mon          | Tue    | Wed    | Thu          | Fri          | Sat    |
|--------|--------------|--------------|--------|--------|--------------|--------------|--------|
| Sch. 1 | 6:00         | 6:00         | 6:00   | 6:00   | 6:00         | 6:00         | 6:00   |
| Û      | 26.0°C       | 26.0°C       | 26.0°C | 26.0°C | 26.0°C       | 26.0°C       | 26.0°C |
| Sch. 2 | 8:00         | 8:00         | 8:00   | 8:00   | 8:00         | 8:00         | 8:00   |
| 2      | <b>29.5℃</b> | <b>29.5℃</b> | 29.5°C | 29.5°C | <b>29.5℃</b> | <b>29.5℃</b> | 29.5°C |
| Sch. 3 | 18:00        | 18:00        | 18:00  | 18:00  | 18:00        | 18:00        | 18:00  |
| 3      | 26.0°C       | 26.0°C       | 26.0°C | 26.0°C | 26.0°C       | 26.0°C       | 26.0°C |
| Sch. 4 | 22:00        | 22:00        | 22:00  | 22:00  | 22:00        | 22:00        | 22:00  |
| 4      | 26.0°C       | 26.0°C       | 26.0°C | 26.0°C | 26.0°C       | 26.0°C       | 26.0°C |

| HEAT   | Sun    | Mon    | Tue    | Wed    | Thu    | Fri    | Sat    |
|--------|--------|--------|--------|--------|--------|--------|--------|
| Sch. 1 | 6:00   | 6:00   | 6:00   | 6:00   | 6:00   | 6:00   | 6:00   |
| Ũ      | 21.0°C | 21.0°C | 21.0°C | 21.0°C | 21.0°C | 21.0°C | 21.0°C |
| Sch. 2 | 8:00   | 8:00   | 8:00   | 8:00   | 8:00   | 8:00   | 8:00   |
| Q      | 16.0°C | 16.0°C | 16.0°C | 16.0°C | 16.0°C | 16.0°C | 16.0°C |
| Sch. 3 | 18:00  | 18:00  | 18:00  | 18:00  | 18:00  | 18:00  | 18:00  |
| Í      | 21.0°C | 21.0°C | 21.0°C | 21.0°C | 21.0°C | 21.0°C | 21.0°C |
| Sch. 4 | 22:00  | 22:00  | 22:00  | 22:00  | 22:00  | 22:00  | 22:00  |
| 4      | 16.0°C | 16.0°C | 16.0°C | 16.0°C | 16.0°C | 16.0°C | 16.0°C |

• When schedules are activated, refer to cooling/ heating set points according to current schedule.

- When pause or stop schedules, refer to manual set point or latest set point as Cooling Set Point and dead band for Heating Set Point deviation.
- Scheduled Cooling Set Point range: 10.0°C (34°F) ~ 37.0°C (98°F); Heating Set Point range: 4.5°C (40°F) ~ 32.0°C (89°F); make sure to set heating lower than cooling set point to have proper controls.

# **Control Actions**

### 1. 6-Port Valve Controls:

(1) **Valve Output Fine Tune**: Valve output can be fine tuned by contractor to allow minimum adjustment 0-2 Vdc and maximum (AO1 Low(E5)) from adjustment (AO1 High(E6)) from 8 to 10 Vdc. These two output voltages should be measured by a multimeter during setting.

(2) When Cooling or Heating is open, a "Running (Gear) ( 🔞 )" icon will be shown on the LCD.

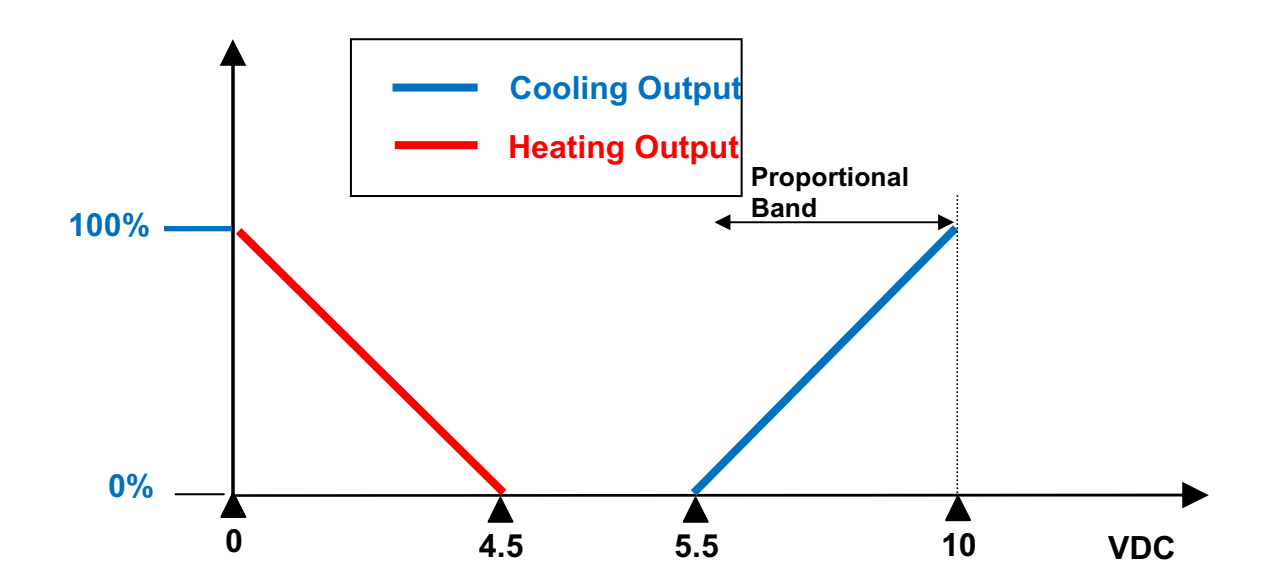

# 2. Fan Controls:

(1) **Fan Output Adjustment**: Fan output requires minimum adjustment (AO2 Low(E7)) from 0-5 Vdc and maximum adjustment (AO2 High(E8)) from 5 to 10 Vdc. These two output voltages can be gauged by multimeter lively during setting to reflect the setting change effects.

This two values are adjusted by balancing contractor that will measure minimum and maximum CFM the fan will supply and set this two values.

(2) **Fan Control**: Fan will run continuously at low speed (Fan Low(E18)) (say 25-30% of max design airflow) during occupied and dead band for delivery outside air from suite HRV or OA vent duct

If there is a call for 1<sup>st</sup> stage heating or cooling the fan would ramp up to medium speed (Fan Med(E19)) (50-60% of max design airflow)

These two output voltages can be gauged by multimeter lively during setting to reflect the setting change effects.

On a 2<sup>nd</sup> stage call for heating or cooling (after the heating or cooling modulated fully open) then the Thermostat should be programmed to start ramping the fan airflow from medium to maximum design airflow for the FCU on the project.

By pressing POWER button to switch on/ off fan and heating/ cooling outputs.

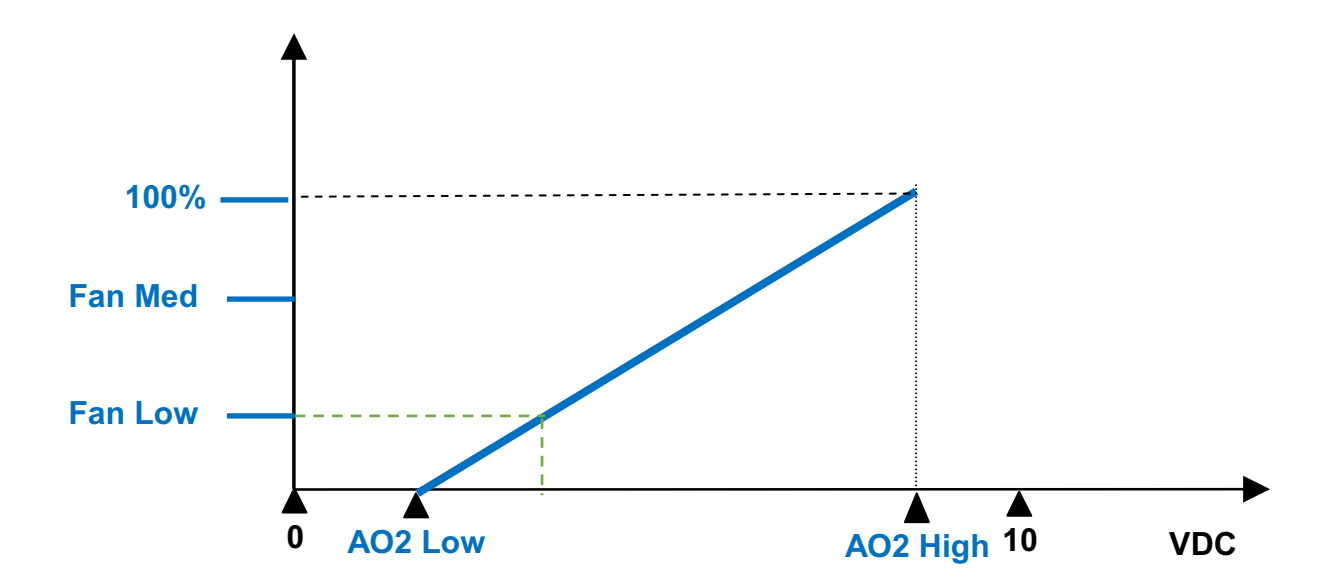

#### Special:

- 1. Fan bar will be shown according to the fan output reaches low speed, medium speed or 100% of max fan output.
- 2. Optional ESI (Energy Saving Input) Contact status -- When the contact is activated (Room unoccupied), a "Moon (C)" icon will be shown on the LCD and the thermostat will change the set-point temperatures of Cooling & Heating to be ESIC & ESIH (refer to Engineer table for details.). When the contact is deactivated (Room back to be occupied), it will set the set-point values back as normal.
- 3. If disable local ESI contact detection, the room will become always occupied status as default.
- 4. The icon  $\mathfrak{V}$ ,  $\mathfrak{V}$ ,  $\mathfrak{V}$ ,  $\mathfrak{V}$ , will be shown on LCD while the Schedule 1,2,3, or 4 is running or being set.
- 5. If press "MODE" button, there are three schedule modes "RUN, HALT, and STOP" for selection.

```
a.) RUN mode means activating Schedules. And at the same time an icon (\mathfrak{O} \sim \mathfrak{O}) will be steadily shown on
```

the LCD.

b.) HALT mode means temporarily pause current schedule and using manual S.P instead. And the icon

 $(\hat{\mathbf{U}} \sim \mathbf{\Phi})$  will be flashing on the LCD.

```
c.) STOP mode means stop to use manual S.P until manually activate schedule again. And the icon (\mathfrak{O} - \mathfrak{O})
```

will be NOT shown on the LCD.

# **Engineer Mode Operation**

This mode is highly suggested to be operated by trained engineers because it is related to system parameters that will affect the control results. To operate:

1. Press "Up" and "Down" buttons for over 5 seconds to enter into engineer mode;

2. Press UP or DOWN button to rotate the menu item and press MODE button to enter into the item;

3. Press UP or DOWN button to change the setting and press MODE button to confirm the setting and return to menu item selection. If after 10 seconds no button is pressed the unit will return to menu item selection and no changes will be registered.

4. To leave Engineer Mode, rotate till "End" and press MODE button or leave the button intact for 10 seconds. Engineer mode operation flow chart:

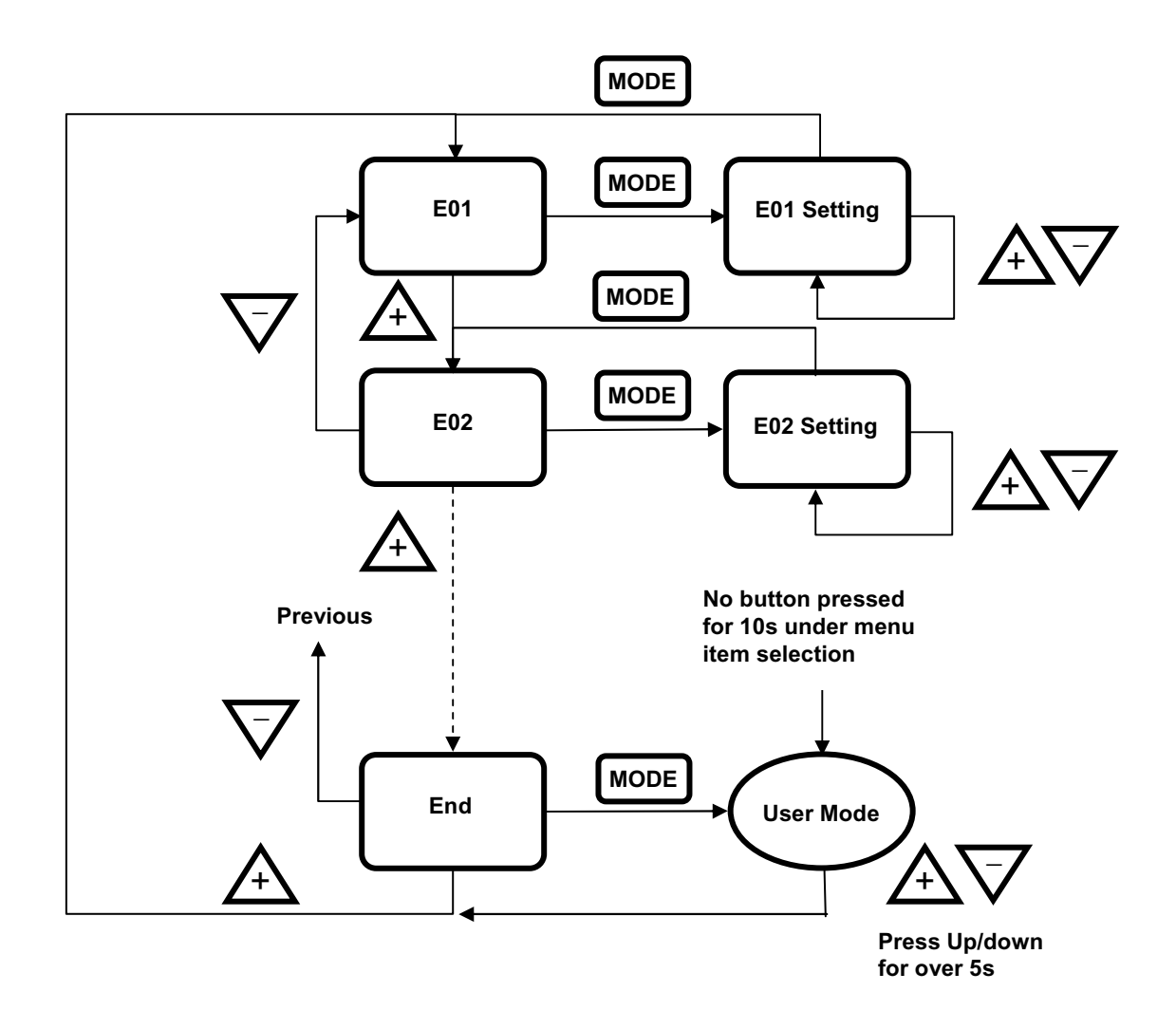

Fig. 3 Engineer Mode operation sequence

# Engineer mode menu item descriptions:

|      |          |                                                                                                    | °C Туре |            | °F Type |            | Sten                           |
|------|----------|----------------------------------------------------------------------------------------------------|---------|------------|---------|------------|--------------------------------|
| Item | Mnemonic | Description                                                                                             | Default | Range      | Default | Range      | Step                           |
| E1   | db       | Deadband                                                                                                | 4.0     | 0~10.0     | 7.0     | 0~18.0     | 0.5 (°C/°F)                    |
| E2   | ESIC     | Unoccupied(ESI) Cooling Set<br>Point                                                                    | 28.0    | 25.0~35.0  | 82.0    | 77.0~95.0  | 1.0 (°C/°F)                    |
| E3   | ESIH     | Unoccupied(ESI) Heating Set<br>Point                                                                    | 15.0    | 10.0~22.0  | 59.0    | 50.0~72.0  | 1.0 (°C/°F)                    |
| E4   | I-t      | Integral Time and Output Cycle Time                                                                     | 90      | 10~500     | 90      | 10-500     | 10 (Sec.)                      |
| E5   | AO1L     | Analog Output 1(Valve) Low<br>Adjustment                                                                | 0       | 0~50       | 0       | 0~50       | 1(~0.04V)                      |
| E6   | AO1H     | Analog Output 1(Valve) High<br>Adjustment                                                               | -25     | -50~0      | -25     | -50~0      | 1(~0.04V)                      |
| E7   | AO2L     | Analog Output 2(Fan) Low<br>Adjustment                                                                  | 0       | 0~125      | 0       | 0~125      | 1(~0.04V)                      |
| E8   | AO2H     | Analog Output 2(Fan) High<br>Adjustment                                                                 | -25     | -150~0     | -25     | -150~0     | 1(~0.04V)                      |
| E9   | SP-L     | Low Limit for Temperature Set<br>Point                                                                  | 10.0    | 0~50.0     | 50.0    | 32.0~122.0 | 1.0 (°C/°F)                    |
| E10  | SP-H     | High Limit for Temperature Set<br>Point                                                                 | 35.0    | 0~50.0     | 95.0    | 32.0~122.0 | 1.0 (°C/°F)                    |
| E11  | OFSt     | Current Temperature Offset                                                                              | 0.0     | -10.0~10.0 | 0.0     | -18.0~18.0 | 0.1 (°C/°F)                    |
| E12  | Pb       | Proportional Band or Stage<br>Width                                                                     | 2.0     | 0~10.0     | 3.6     | 0~18.0     | 0.1 (°C/°F)                    |
| E13  | LOC      | For advanced setting only                                                                               |         |            |         |            |                                |
| E14  | ESI      | ESI Contact Definition                                                                                  | 0       | 0~1        | 0       | 0~1        | 0: N.O.<br>1: N.C.             |
| E15  | rS       | Present Temperature Is Getting<br>from Built-In Temperature<br>Sensor, or Remote Temperature<br>Sensor. | 0       | 0~1        | 0       | 0~1        | 0: built-in<br>1: remote       |
| E16  | -SP-     | Display Present Value of<br>Temperature or Set-Point for<br>Normal Displaying                           | 0       | 0-1        | 0       | 0-1        | 0: display PV<br>1: display SP |
| E17  | FAnL     | Lowest Fan Speed in<br>Continuous Fan Mode                                                              | 25      | 0~100      | 25      | 0~100      | 1(%)                           |
| E18  | Fan2     | Medium Fan Speed for 2 Stage<br>Fan Running                                                             | 60      | 20~100     | 60      | 20~100     | 1(%)                           |
| E19  | tESt     | Self-Diagnostic                                                                                         |         |            |         |            |                                |
| E20  | rSt      | Reset All Parameters to Factory<br>Defaults                                                             |         |            |         |            |                                |
| E21  | End      | Exit Engineer Mode                                                                                      |         |            |         |            |                                |